## 利用に応じた設定に変える

ルート探索・ルート案内に関する設定

| 設定項目・内容          |                            |                                                                                                    | 操作                                           |                                                                                |                                                                                              |
|------------------|----------------------------|----------------------------------------------------------------------------------------------------|----------------------------------------------|--------------------------------------------------------------------------------|----------------------------------------------------------------------------------------------|
|                  |                            |                                                                                                    | 第二日本中部町に関する研究を変更します                          | 22<br>3Dレーンガイド<br>ホト220-4<br>外距離表示<br>AVリンク<br>地路1 地図2 本内以 mm2 2004 2004 10032 | ルートスクロール設定<br><i>レートスクロール設定</i><br><i>レムい</i><br>ルート案内中にルートをたどって<br>スクロールします。<br>項目を選択してください |
| ルー               | 3D レーンガイドを表示する<br>(☞23ページ) | ルート案内中、交差点に近づくと通るべき車線<br>を拡大図でわかりやすく表示する。                                                                    | メニュー画面 設定から<br>ユーザー設定を変更する →<br>探索・案内設定を選ぶ   | 3Dレーンガイドを選ぶ<br>ジョイスティックを左右に<br>動かすと次ページを表示します。                                 | 「表示する」<br>「表示しない」を選ぶ                                                                         |
| ト探索              | ルートスクロールを設定する<br>(☞58ページ)  | ルート案内中、「ジョイスティック」を上下方向<br>にたおすとルートをたどって画面をスクロール<br>させ、ルートを確認できる。                                             | メニュー画面の表示方法は、<br>「メニュー」を押す。                  | ルートスクロールを選ぶ                                                                    | 「する」<br>「しない」を選ぶ                                                                             |
| デ<br>・<br>ル      | 残りの距離表示を設定する<br>(残距離表示)    | ルート案内中、残りの距離と到着予想時刻を<br>「目的地」までか「経由地」までにするかを設定<br>する。                                                        | 探索・案内設定 2 画面を表示<br>するには、ジョイスティック<br>を左右に動かす。 | 「残距離表示」を選ぶ                                                                     | 「目的地」<br>「経由地」を選ぶ                                                                            |
| -<br>ト<br>案<br>内 | AV リンクを設定する                | ルート案内中、ナビゲーション以外の画面を表<br>示中に、交差点拡大図および3Dハイウェイ分<br>岐案内などの自動表示を行う。<br>(専用モニターを使用してRGB接続を行っている場合)               |                                              | AV リンク」を選ぶ                                                                     | 「する」<br>「しない」を選ぶ                                                                             |
| に<br>関<br>す      |                            | ナビゲーション<br>以外の画面 交差点・ハイウェイ分<br>岐点などに近づくと表<br>示が切り替わります。                                                      |                                              |                                                                                |                                                                                              |
| る<br>設<br>定      |                            | 210m<br>100<br>100<br>100<br>100<br>100<br>100<br>100                                                        |                                              |                                                                                |                                                                                              |
|                  |                            | お知らせ<br>汎用モニター(ビデオ信号接続)を使用して<br>いる場合は自動表示は行いません。<br>AVリンクを「する」に設定している場合でも<br>オートリルートによるナビ画面への切り替えは<br>行いません。 |                                              |                                                                                |                                                                                              |

必要なときに